# DUOMENŲ BAZĖ **EBSCO**host

© Vilniaus kolegijos biblioteka

### Prisijungimas

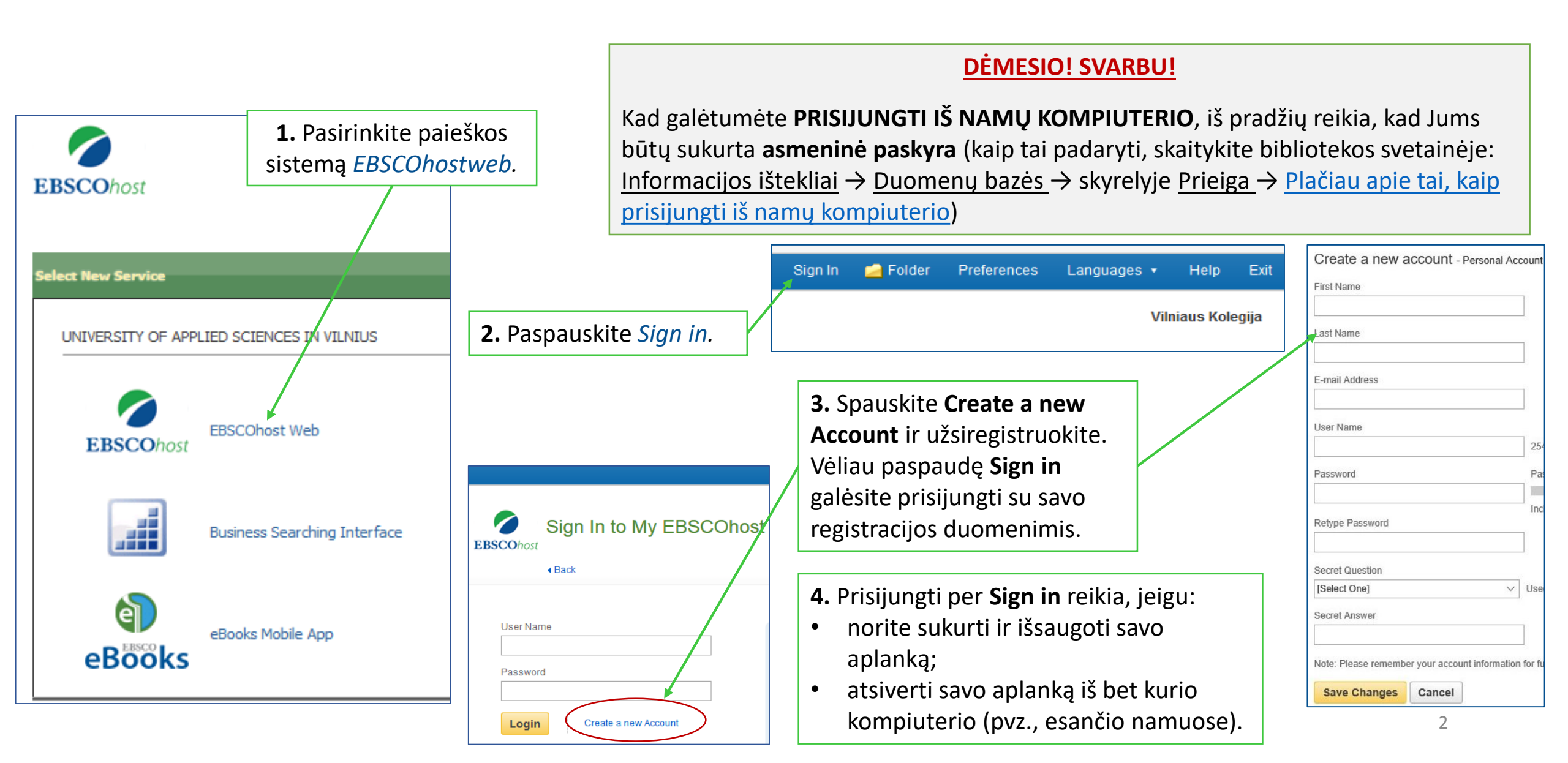

#### Duomenų bazių pasirinkimas

Choose Databases Select another EBSCO service To search within a single database, click the database name listed below. To select more th check the boxes next to the databases and click Continue **EBSCO**host Continue Select / deselect all Computers & Applied Sciences Complet Computers & Applied Sciences Complete covers the research and development spectrum of the available for more than 1,000 periodicals Title List 😭 More Information Academic Search Complete Academic Search Complete is the world's most valuable and comprehensive scholarly, multi-dis total of more than 13,200 publications including monographs, reports, conference proceedings, Title List Are More Information AHFS Consumer Medication Informatio AHFS Consumer Medication Information is a trusted source and recognized standard for patient consumers and has been a Top Ten Award Winner in the Department of Health and Human Servi Title List 😭 More Information Business Source Complete Business Source Complete is the world's definitive scholarly business database, providing the least included. In addition, searchable cited references are provided for more than 1,300 journals. Title List 😭 More Information eBook Academic Collection (EBSCOhost) This growing subscription package contains a large selection of multidisciplinary eBook titles rep relevant to their research needs More Information

#### Kiekviena duomenų bazė skirta tam tikrai tematikai:

*Computers & Applied Sciences Complete* – kompiuterijos ir taikomieji mokslai.

Academic Search Complete - humanitariniai, socialiniai,
švietimo, technikos, kompiuterių ir bendrieji mokslai.
Business Source Complete – verslo, ekonomikos, finansų,
vadybos mokslai.

AHFS Consumer Medication Information - medicinos mokslai.
 Health Source - Consumer Edition - medicinos mokslai.
 Health Source: Nursing/Academic Edition - medicinos mokslai.
 MEDLINE - medicinos mokslai.

GreenFILE - ekologijos temos.

*ERIC* ir *Teacher Reference Center* – edukologijos bei švietimo mokslai.

*Library, Information Science & Technology Abstracts* – bibliotekininkystės ir informacijos mokslai.

Regional Business News – JAV verslo publikacijos.

**MasterFILE Premier** - bendro pobūdžio kultūros, sveikatos, verslo ir kitų sričių informacija.

eBook Collection ir eBook Academic Collection -

humanitarinių, socialinių, taikomųjų mokslų el. knygos.

**European Views of the Americas: 1493 to 1750** - Europoje iki 1750 m. publikuoti leidiniai apie Ameriką.

Arba jei norite ieškoti visose duomenų bazėse "varnele" pažymėkite Select/deselect all.

#### 2. Spauskite Continue.

#### Informacijos paieškos formavimas

 Įrašykite paieškos žodį anglų k., pvz.: management. Žodžius galite jungti loginiais jungtukais (and, or, not), pvz.: Lithuania, arba įrašyti frazę kabutėse.

 Nustatę visus paieškos kriterijus (datą, kalbą ir t.t.), spauskite Search.

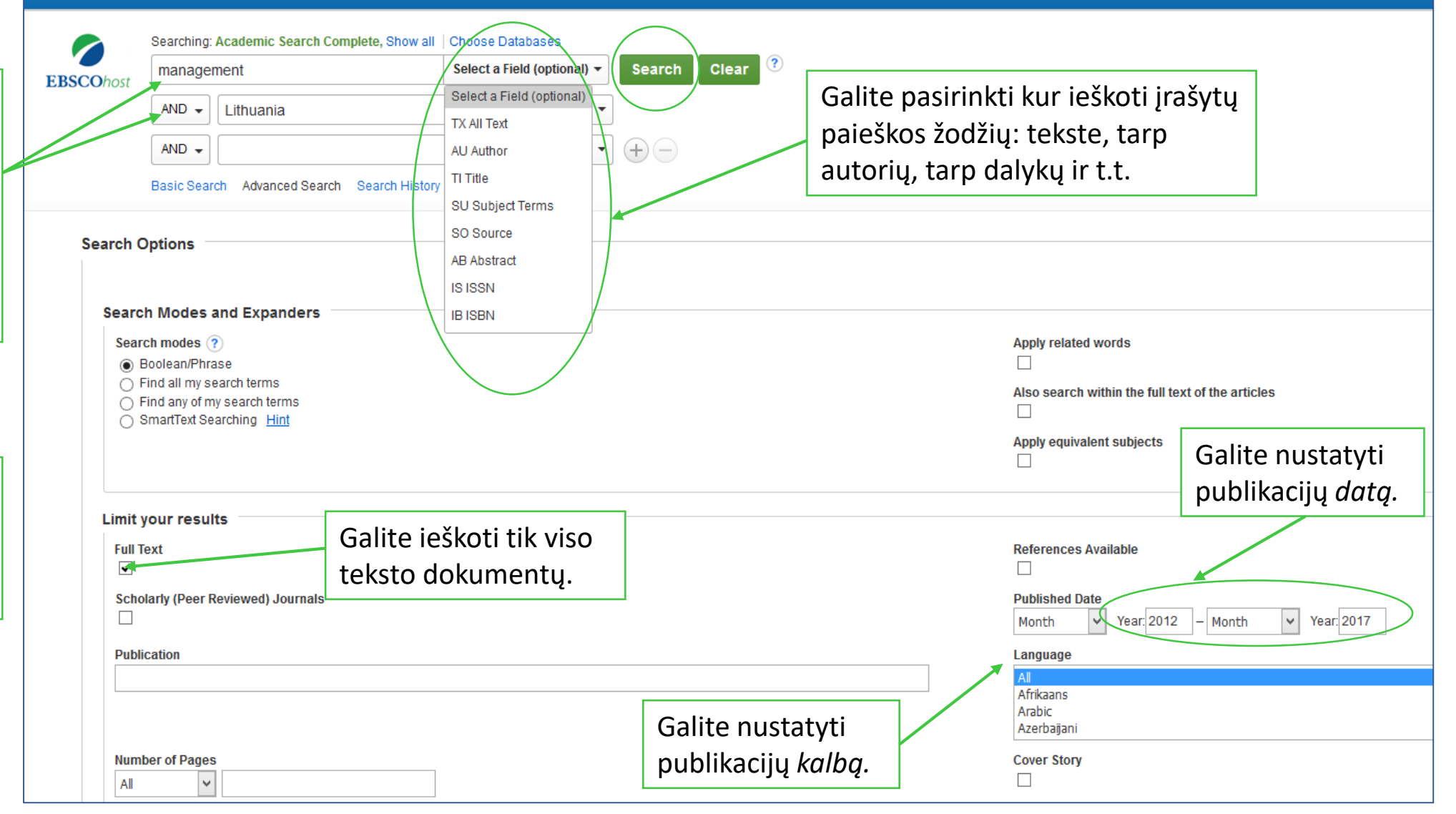

#### Paieškos rezultatai

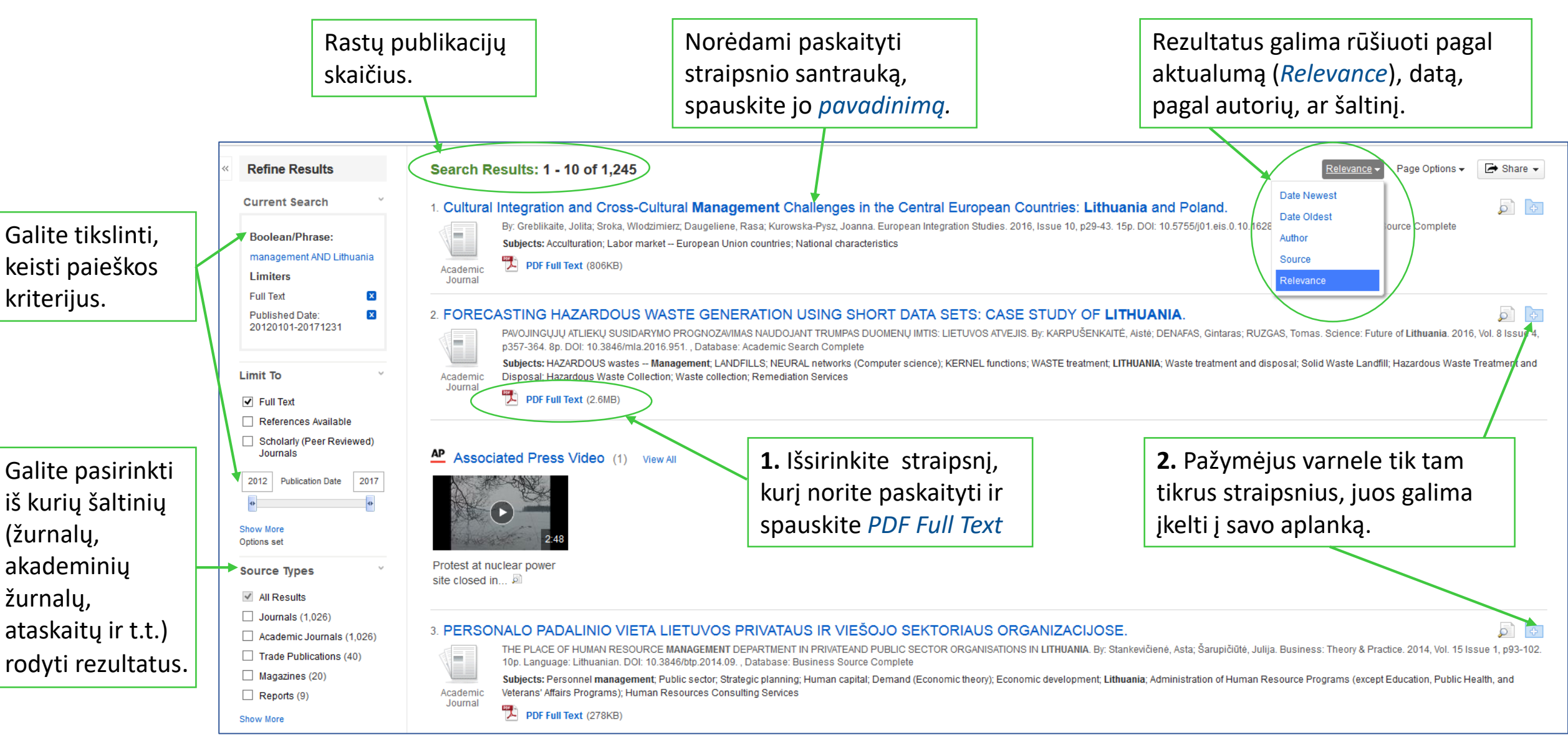

#### Straipsnio santrauka

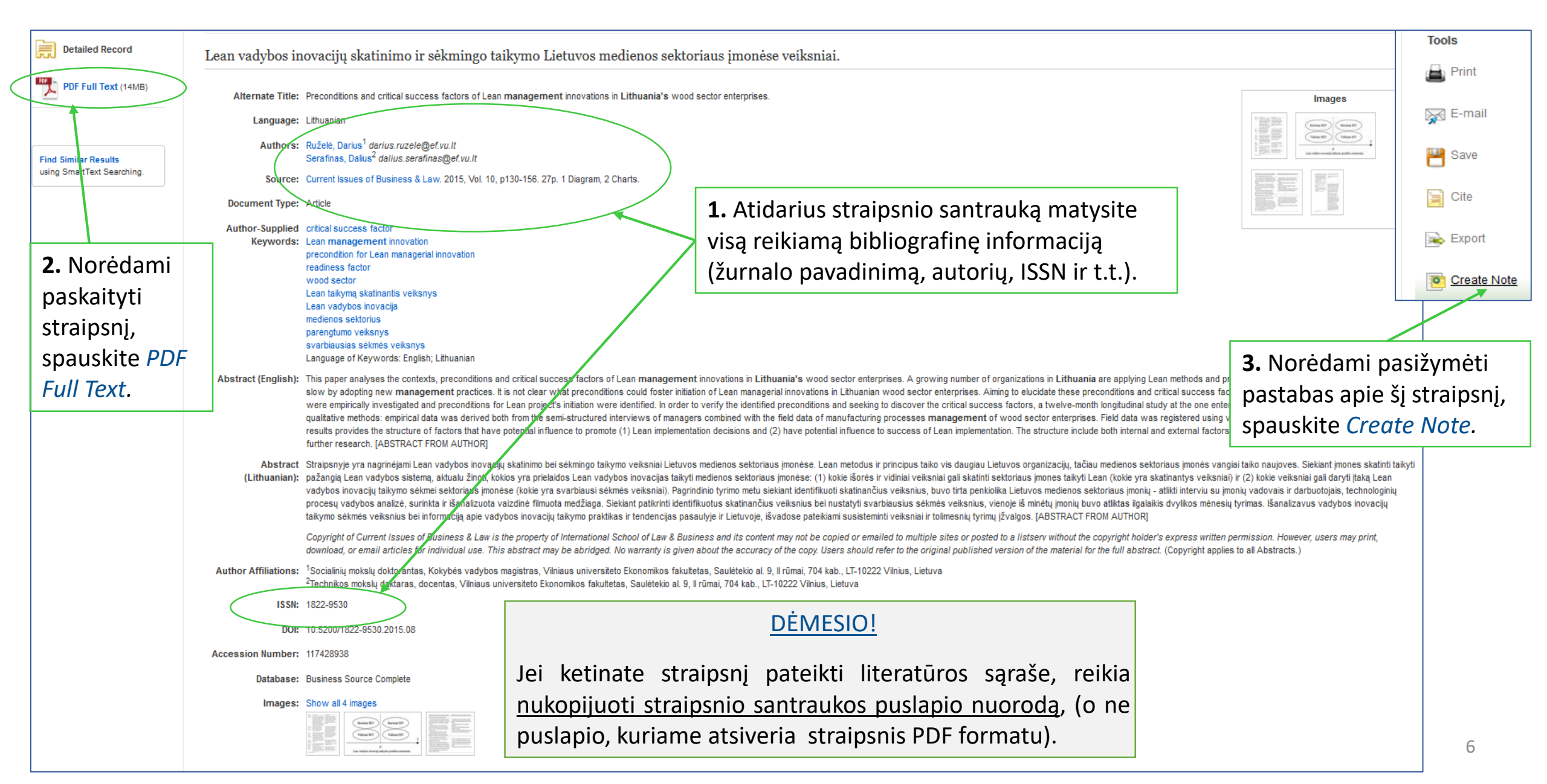

#### Pastabos (Notes)

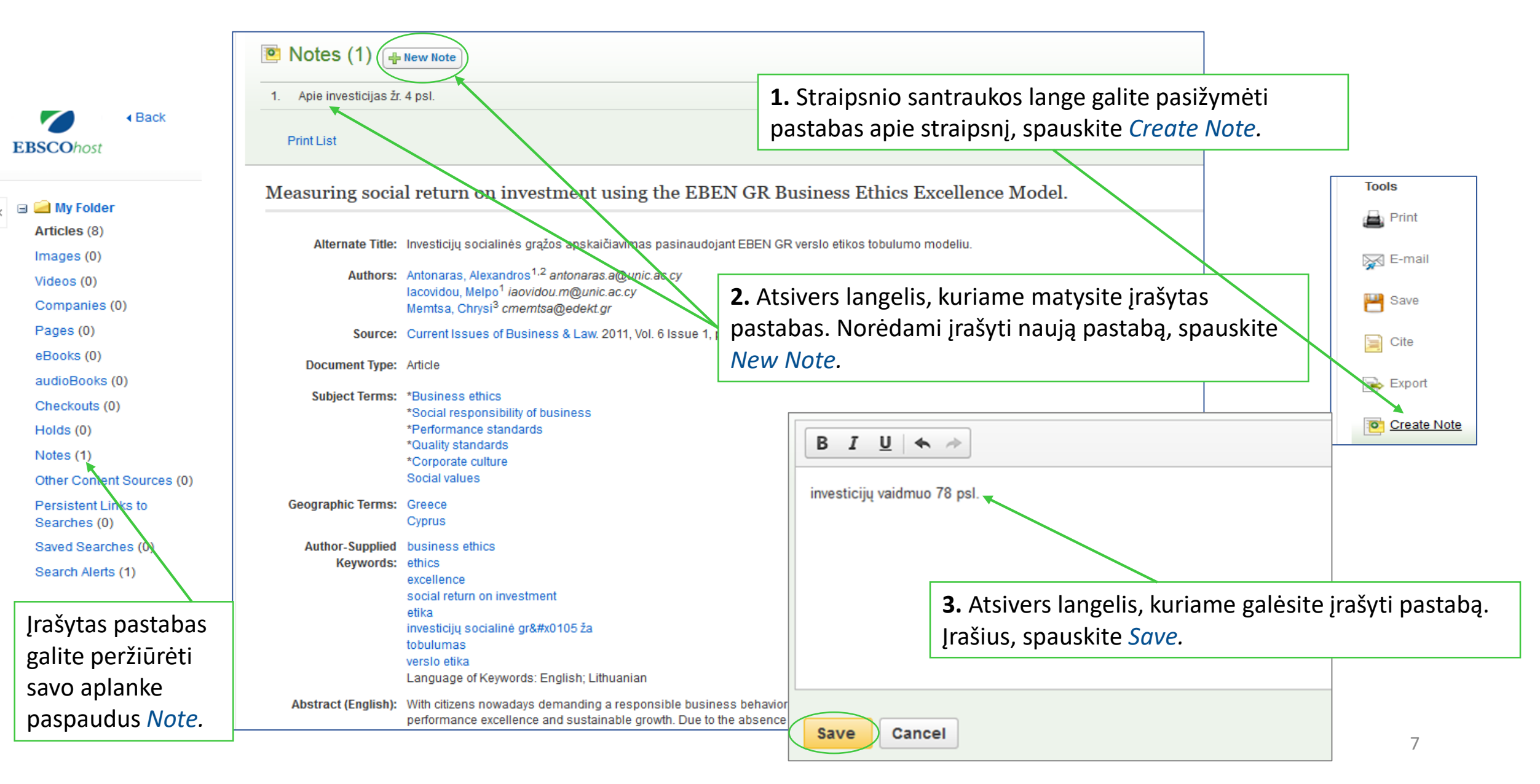

#### Konkretus straipsnis

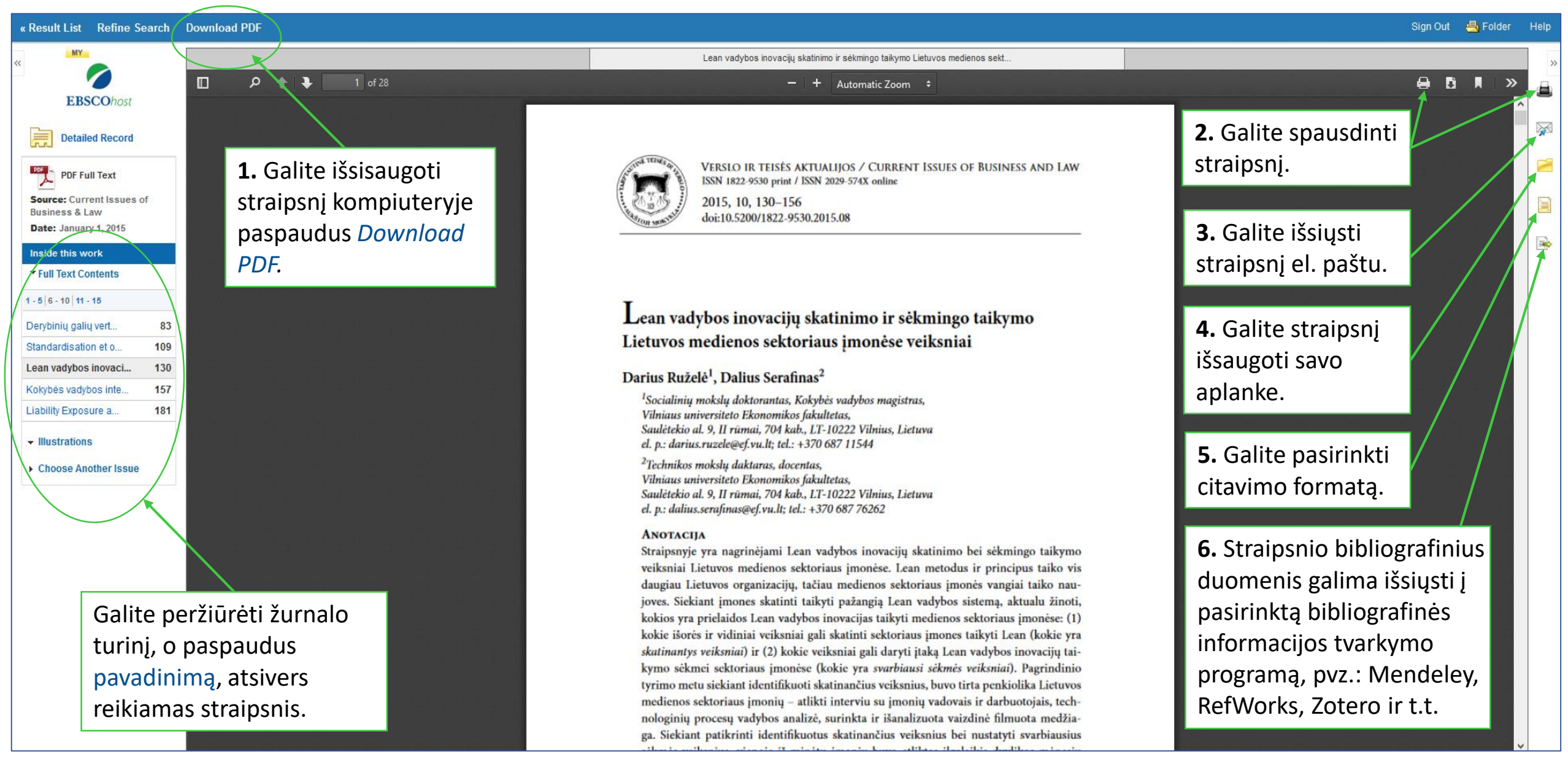

### Jūsų aplankas (Folder)

| New Search Subjects • Publications • Company Information More •                                                                                                    | Sign Out 👆 Folder                                                                                                    | Preferences Languages • Help Ex                                      |
|----------------------------------------------------------------------------------------------------|----------------------------------------------------------------------------------------------------|----------------------------------------------------------------------|
|                                                                                                    |                                                                                                    | Vilniaus Kolegija                                                    |
| Jusų aplanko<br>turinys.       2. Aplan<br>pagal te<br>pagal te<br>pasirink         Images (0)       My Folder: Articles         Videos (0)       1.7 of 7         Pages (0)       Select / deselect all         Books (0)       Select / deselect all         Books (0)       1. A FUZZY APPROACH TC         Academic<br>Journal       Polete Items         Videos (0)       Videos (0)         Pages (0)       Polete Items         Polete Items       Cop         My Folder       Polete Items         Polete Items       Videos (0)         Checkouts (0)       Academic         Holds (0)       Nature (0) | <ul> <li>nke esančius straipsnius galite sugrupuoti<br/>mas. Pažymėkite straipsnius "varnele" ir<br/>ite aplanką į kurį norite perkelti straipsnį.</li> <li>1. Peržiūrėti savo aplanką ga<br/>paspaudus <i>Folder.</i><br/>* nepamirškite prisijungti pr<br/>savo paskyros.</li> </ul>                                                                                                    | alite<br>rie<br>D11, Vol. 17 Issue                                   |
| Other Content Sources (0)         Persistent Links to<br>Searches (0)         Saved Searches (0)         Search Alerts (1)         Journal Alerts (3)         Web Pages (0)                                                                                                    | ECTOR ON ECONOMIC GROWTH: THEORETICAL AND PRACTICAL ASPECTS. By: Dudzevičiūtė, Gitana. Business: Theory & Practice. 2006, Vol. 7 Issue 2, p128-135. 8p. Language: Lithuanian. , Da<br>conomic development; Intermediation (Finance); Investments; Quantitative research; Commercial Banking; Personal and commercial banking industry; Savings Institutions; Other Depository Credit In<br>ermediation; Other Activities Related to Credit Intermediation; Miscellaneous Intermediation; All Other Nondepository Credit Intermediation; Investment Advice; Miscellaneous Financial Investment Advice; Miscellaneous Financial Investment Advice; Miscella | Straipsnį galite<br>spausdinti,<br>siųsti el. paštu,<br>išsisaugoti. |
| <ul> <li>My Cuetom ??</li> <li>New</li> <li>Jankininkyste</li> <li>Articles (10)</li> <li>vadyba</li> <li>[Edit] [Share]</li> <li>Verslo etika</li> <li>[Edit] [Share]</li> <li>Verslo etika</li> <li>[Edit] [Share]</li> <li>Galite peržiūrėti temir</li> </ul>                                                                                                    | aujos kapitalo sutarties ir subalansuotos bankininkystės principų taikymas.<br>a, Edmundas; Žirgutis, Vytautas. Management of Organizations: Systematic Research. 2004, Issue 32, p43-58. 16p. Language: Lithuanian. , Database: Business Source Complete<br>Banking industry; Strategic planning; Bank compliance; Bank charter conversions; Bank failures; Savings Institutions; Other Depository Credit Intermediation; Personal and commercial banking indu<br>Dius                                                                                                    | Istry; Commercial                                                    |
| Articles (1)<br>Articles (1)<br>Shared By (2) (1) Add aplankus. Norėdami su<br>naują aplanką, spauski                                                                                                    | Iton using short data sets: case study of Lithuania.         NAUDOJANT TRUMPAS DUOMENŲ IMTIS: LIETUVOS ATVEJIS. By: KARPUŠENKAITĖ, Aistė; DENAFAS, Gintaras; RUZGAS, Tomas. Science: Future of Lithuania. 2016, Volademic Search Complete                                                                                                    | р). 8 Issue 4,                                                       |

## Sėkmės naudojantis EBSCO*host*!

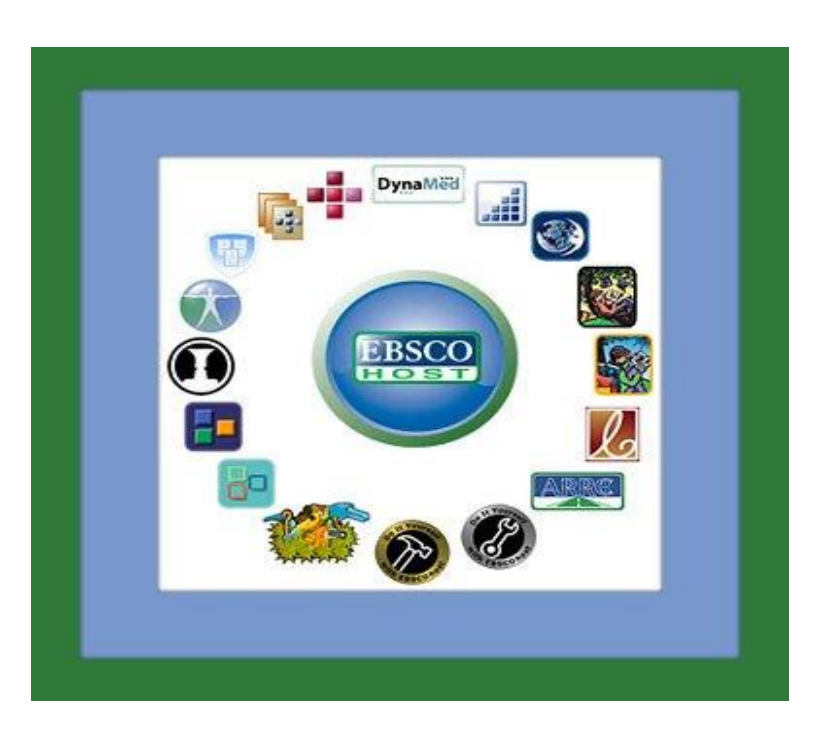

© Vilniaus kolegijos biblioteka 2017